# 1、AP、AC 跨三层组网配置方法

如果 AP 与 AC 跨 VLAN 三层组网,此时必须将 AC 的 IP 地址告知所有 AP。可以通过 AP 的 CLI 命令行静态指定 AC 的 IP 地址。

#### 1.1 为 AP 手工指定 AC 地址配置方法

需要利用接口连接工具,如 puTTY,通过 SSH 协议连接 AP,在 CLI 界面下配置。 在默认状态下,AP 的 Telnet 服务是关闭的,出于安全性考虑,也不建议开启 Telnet 服务。

| 🔀 PuITI Configuration                                                                                                    | n 🗙                                                                                                    |
|----------------------------------------------------------------------------------------------------|----------------------------------------------------------------------------------------------------|
| Category:                                                                                                    |                                                                                                    |
| <ul> <li>Session</li> <li>Logging</li> <li>Terminal</li> <li>Keyboard</li> <li>Bell</li> <li>Features</li> <li>Window</li> <li>Appearance</li> <li>Behaviour</li> <li>Translation</li> <li>Selection</li> <li>Colours</li> <li>Connection</li> <li>Data</li> <li>Proxy</li> <li>Telnet</li> <li>Rlogin</li> <li>SSH</li> <li>Serial</li> </ul> | Basic options for your PuTTY session         Specify the destination you want to connect to         Host Name (or IP address)       Port         192.168.0.1       22         Connection type:       SSH         Raw       Ielnet       Rlogin         Load, save or delete a stored session         Saved Sessions         Default Settings       Load         Save       Delete         Close window on exit:       Only on clean exit |
| About                                                                                                    | <u> </u>                                                                                                    |

进入 AP 的 CLI 界面后,先用下面的命令指定 AP 的 IP 地址、掩码、网关地址: set ipaddr wan <ipaddr> <netmask> <gw-ipaddr>

例如: set ipaddr wan 10.0.21.21 255.255.255.0 10.0.21.1

修改 AP 的 IP 地址之后, SSH 连接会中断,此时需要将 PC 网卡的 IP 地址 做相应修改,重新连接新的 IP,再用下面的命令指定 AC 的 IP 地址:

set director ip <primary-ip> <secondary ip>

例如: set director ip 10.0.36.154

指定 AC 的 IP 地址之后, 需要用 reboot 命令将 AP 重启, 才能生效。

#### 1.2、简单的操作方法

如果网内有 DHCP Server,所有 AP 都可以通 DHCP 动态获取 IP 地址,那么可以使用简单的操作方法完成 L3 组网。首先将所有 AP 与 AC 在同一个 VLAN 内同步,同

步之后就可以把 AP 移到另外一个 VLAN 安装, AP 动态获取一个新的 IP 地址之后, 会自动跨 L3 寻找 AC 的 IP 地址, 完成同步。

## 2、控制器 AP 组与 WLAN 组配置方法

有时候,需要将不同区域或位置的 AP 和 WLAN (SSID) 区分开来,这就需要建立 不同的 AP 组和 WLAN 组。

### 2.1 建立 AP 组

需要建立 AP 组,并将办公楼的 AP 加入到新的 AP 组当中,方便管理。

|                                                |                          | 仪表板 监控                                                                                                    | 配置                                                                      | 管理                    |                                                                                   |                         |                                  |    |           |
|------------------------------------------------|--------------------------|----------------------------------------------------------------------------------------------------|-------------------------------------------------------------------------|-----------------------|-----------------------------------------------------------------------------------|-------------------------|----------------------------------|----|-----------|
| 练                                              | 接入                       | 点                                                                                                    |                                                                         |                       |                                                                                   |                         |                                  |    |           |
| /LAN                                           | 資へ                       | 、□□□□□□□□□□□□□□□□□□□□□□□□□□□□□□□□□□□□                                                                         | 待批准接入                                                                   | 网络的接入点                |                                                                                   |                         |                                  |    |           |
| 込点                                             |                          | MAC 地址                                                                                                    | 设备名称                                                                    | 说明                    | 通道                                                                                | 发射功率                    | WLAN 组                           | 已批 | 准操作       |
| রোক্রেয়া                                      |                          | 00:13:92:EA:43:01                                                                                             | RuckusAP                                                                | Warehouse NE          | 149 (11a/n-20), 11 (11g/n-20)                                                     | 完全 (11a/n), 完全 (11g/n)  | Default (11a/n), Default (11g/n) | 是  | 编辑        |
| 1-312-2003                                     |                          | 00:13:92:EA:43:04                                                                                             | RuckusAP                                                                | Warehouse NW          | 149 (11a/n-20), 11 (11g/n-20)                                                     | 完全 (11a/n), 完全 (11g/n)  | Default (11a/n), Default (11g/n) | 是  | 编辑        |
| Ø                                              |                          | 00:13:92:EA:43:07                                                                                             | RuckusAP                                                                | Warehouse SE          | 149 (11a/n-20), 11 (11g/n-20)                                                     | 完全 (11a/n), 完全 (11g/n)  | Default (11a/n), Default (11g/n) | 是  | 编辑        |
| 色                                              |                          | 00:13:92:EA:43:0A                                                                                             | RuckusAP                                                                | Warehouse SW          | 11 (11g/n)                                                                        | 完全 (11g/n)              | Default (11g/n)                  | 是  | 编辑        |
| IP                                             |                          | 00:13:92:EA:43:0D                                                                                             | RuckusAP                                                                | zf7343-Pantry         | 11 (11a/n)                                                                        | 完全 (11a/n)              | Default (11a/n)                  | 是  | 编辑        |
| 定访问                                            |                          | 00:13:92:EA:43:10                                                                                             | RuckusAP                                                                | zf7761cm-Pantry       | 149 (11a/n-20), 11 (11g/n-20)                                                     | 完全 (11a/n), 完全 (11g/n)  | Default (11a/n), Default (11g/n) | 是  | 编辑        |
|                                                |                          | 00:13:92:EA:43:13                                                                                             | RuckusAP                                                                | zf2741                | 11 (11b/g-自动)                                                                     | 完全 (11b/g)              | Default (11b/g)                  | 是  | 编辑        |
| ·点服务                                           |                          | 00:13:92:EA:43:16                                                                                             | RuckusAP                                                                | zf7363-Formosa-L3     | 149 (11a/n-20), 11 (11g/n-20)                                                     | 完全 (11a/n), 完全 (11g/n)  | Default (11a/n), Default (11g/n) | 是  | 编辑        |
| k点2.0服务                                        |                          | 00:13:92:EA:43:19                                                                                             | RuckusAP                                                                | zf7343-9F-L3          | 149 (11a/n-20)                                                                    | 完全 (11a/n)              | Default (11a/n)                  | 否  | 编辑分       |
| 捕                                              | * = {                    | 使用分组配置                                                                                                    |                                                                         |                       |                                                                                   |                         | #                                | 删除 | G 1-9 (9) |
|                                                | 搜索                       | £ 🗌                                                                                                    | <ul> <li>包</li> </ul>                                                   | 含所有条件 〇 包含(           | £一条件                                                                              |                         |                                  |    |           |
| AA BROOMS                                      |                          |                                                                                                    |                                                                         |                       |                                                                                   |                         |                                  |    |           |
|                                                |                          |                                                                                                    |                                                                         | 并选择包含配置的备             | 份文件。                                                                              |                         |                                  |    |           |
| HCP 中继                                         | 如需                       | 导入AP的配置文件,                                                                                                    | 黑击浏克,                                                                   |                       |                                                                                   |                         |                                  |    |           |
| HCP 中继<br>报设置                                  | 如霊                       | 导入AP的配置文件,<br>                                                                                                | 点击浏览,<br>浏览…                                                            | ]                     |                                                                                   |                         |                                  |    |           |
| HCP 中继<br>···································· | 如孺<br>- 接入               | 导入AP的配置文件,<br>                                                                                                | 点击浏员,<br>浏览…                                                            |                       |                                                                                   |                         |                                  |    |           |
| HCP 中继<br>服设置<br>资                             | 如 無 一 接入 表列              | 語号入AP的配置文件,<br>-<br>-<br>-<br>-<br>-<br>-<br>-<br>-<br>-<br>-<br>-<br>-<br>-<br>-<br>-<br>-<br>-<br>-<br>-    | 烈克,<br>浏览                                                               | ]<br>(击创建新的,可以添       | 加新的AP组。或者点击编辑修                                                                    | 改已有的AP组。                |                                  |    |           |
| HCP 中继<br>報设置<br>誘<br>NPS                      | 如<br>一<br>接入<br>表列       | 器导入AP的配置文件,<br>                                                                                               | 点击浏览,<br>浏览<br>站的信息。点<br>明                                              | ]                     | 加新的AP组。 或者点击编辑修<br># of Members 操作                                                | 攻已有的AP组。                |                                  |    |           |
| HCP 中继<br>据设置<br>资<br>IPS<br>E书                | 如孺<br>接入<br>表列           | 导入AP的配置文件,<br>、<br>点组<br>I出当前AP组以及基本<br>名称<br>说<br>System Default Sys                                         | 点击浏览<br>浏览<br>本的信息。点<br>明<br>stem defau                                 | Lt group for Access P | 加新的AP组。或者点击编辑修<br># of Members 操作<br>oints 2 编辑 克隆                                | 改已有的AP组。                |                                  |    |           |
| HCP 中继<br>据设置<br>诱<br>APS<br>E书                | 如孺<br><b>接入</b><br>表列    | 导入AP的配置文件,<br>人 <mark>点组</mark><br>J出当前AP组以及基本<br><b>名称  说</b><br>System Default Sy:<br>Warehouse Wa          | 黑田规定,<br>浏览<br>动览<br>shelle,点<br>stem defau<br>arehouse                 | Lt group for Access P | 加新的AP组。或者点击编辑修<br># of Members 操作<br>oints 2 编辑 克路<br>4 编辑 克路                     | 改已有的AP组。<br>2           |                                  |    |           |
| HCP 中堰<br>線设置<br>资<br>MPS<br>E书                | 如孺<br>接入<br>表列           | 导入AP的配置文件,<br>点组<br>出当前AP组以及基本<br>名称 说<br>System Default Syst<br>Warehouse Wa<br>Pantry Pa                    | 黑田规定,<br>浏览<br>納信息。点<br>明<br>stem defau<br>arehouse<br>ntry             | Lt group for Access P | 加新的AP组。或者点击编辑修<br># of Members操作<br>of mage 支援<br>4 编辑 克路<br>2 编辑 克路              | 改已有的AP组。<br>6<br>6      |                                  |    |           |
| HCP 中堰<br>WW设置<br>资<br>MPS<br>注<br>书           | 如標<br>接入<br>表列<br>□<br>□ | 导入AP的配置文件,<br>点组<br>出当前AP组以及基本<br>名称 说<br>System Default Syst<br>Warehouse Wa<br>Pantry Pa<br>Meeting Room Me | 無田刻逸,<br>刻覧<br>対覧<br>朝<br>stem defau<br>arehouse<br>ntry<br>eeting Roon | Lt group for Access P | 加新的AP组。或者点击编辑修<br># of Members操作<br>of Members操作<br>4 编辑 克路<br>2 编辑 克路<br>1 编辑 克路 | 改已有的AP组。<br>6<br>6<br>6 |                                  |    |           |

指定 AP 组的名称,方便记忆及说明功能,其它选项默认即可。然后点击下方"添加更多 AP 到该组"按钮,将需要调整到同一组的 AP 加入到组里面。在这之前,

需要按照命名规则更改办公楼的 AP 设备名称。

| 新建                  |                                                   |                                                                     |
|---------------------|---------------------------------------------------|---------------------------------------------------------------------|
| 名称                  | New Name ×                                        |                                                                     |
| 说明                  | [                                                 |                                                                     |
| 通道范围设置              |                                                   |                                                                     |
| 无线电 B/G (2.4 GHz)   | Override System Default 🖉 1 🖉 2 🖉 3 📝 4 🐼 5 🖉     | 6 🗹 7 🗹 8 🗹 9 🕪 10 🗹 11                                             |
| 无线电 A/N (5.0 GHz)室内 | Override System Default 🖾 36 🖾 40 🖾 44 🖾 48 🖾     | 149 🗹 153 🗹 157 🗹 161                                               |
| 无线电 A/N (5.0 GHz)室外 | Override System Default 🗹 149 🗹 153 🗹 157 🗹 16    |                                                                     |
| 半径设置                | 无线电 B/G/N (2.4 GHz)                               | 无线电 A/N (5.0 GHz)                                                   |
| 通道化                 | Override System Default 自动                        | Override System Default 自动                                          |
| 通道                  | Override System Default 自动 🗹                      | 室内 🗌 Override System Default 自动 🔽 室外 🗌 Override System Default 自动 💟 |
| 发射功率                | Override System Default 自动                        | 🗌 Override System Default   自动                                      |
| 11N 专有模式            | Override System Default 自动 🔽                      | Override System Default 自动 V                                        |
| WLAN 组              | Override System Default Default                   | Override System Default V                                           |
| 呼叫确认控制              | Override System Default                           | Override System Default                                             |
| 网络设置                |                                                   |                                                                     |
| IP 模式               | Override System Default IPv4 only                 |                                                                     |
| 型号特性控制              | zf2741 🔽 😋 😜                                      |                                                                     |
| 最大客户数               | Override System Default 允许最多 100 用户连接到            | 此接入点                                                                |
| 开启外接天线增益            | Override System Default                           |                                                                     |
| 端口设置                | Override System Default                           |                                                                     |
| Group Settings      |                                                   |                                                                     |
| Members             | 该组没有AP.单击下面的添加AP到该组按钮                             |                                                                     |
| 接入点                 | 添加更多AP到该组                                         |                                                                     |
|                     |                                                   | 确定则消                                                                |
| 网络设置                |                                                   |                                                                     |
| IP 模式               | Override System Default IPv4 only                 |                                                                     |
| 型号特性控制              | zf2741 🗹 😋 😜                                      |                                                                     |
| 最大客户数               | □ Override System Default 允许最多 100 用户连接到此         | 接入点                                                                 |
| 开启外接天线增益            | Override System Default                           |                                                                     |
| 端口设置                | Override System Default                           |                                                                     |
| Group Settings      |                                                   |                                                                     |
| Members             | 该组没有AP. 甲击下面的添加AP到该组按钮                            |                                                                     |
| 政人品                 | ✓ MAC 地址 设备名称 说明 型号                               | ; 已批准                                                               |
|                     | 00:13:92:EA:43:16 RuckusAP zf7363-Formosa-L3 zf73 | 63 是                                                                |
|                     | 00:13:92:EA:43:19 RuckusAP zf/343-9F-L3 zf/3      | 43 合                                                                |
|                     | 添加到该组                                             | ŋ 1-2 (Z) ⊕                                                         |
|                     | 搜索 ● 包含所有条件 ○ 包含任一条                               | 件                                                                   |
|                     |                                                   | 确定 取消                                                               |
| 新建                  |                                                   | 删除 (3 1-4 (4) (3                                                    |

2.2 建立 WLAN(SSID)

|         |     | 仪表板 监              | 控制置                   | 管理                         |            |                 |                  |
|---------|-----|--------------------|-----------------------|----------------------------|------------|-----------------|------------------|
|         | WLA | AN<br>N            |                       |                            |            |                 |                  |
| N       | 此表  | 列出了当前的 WL          | AN 并提供了与              | 这相关的基本信息。单击"都              | 新建"添加更⊴    | 多 WLAN,或单击      | "编辑"对现有 WLAN 进行的 |
|         |     | 名称                 | ESSID                 | 说明                         | 身份验证       | 加密              | 操作               |
| 控制      |     | corp-prov          | corp-prov             |                            | Open       | None            | 编辑 克隆            |
|         |     | Guest              | Guest                 | For Guest access           | Open       | None            | 编辑克隆             |
|         |     | hotspot            | hotspot               |                            | Open       | None            | 编辑 克隆            |
|         |     | Internal           | Internal              | For internal employees     | 802.1x EAP | WPA             | 编辑 克隆            |
|         |     | ming I_11A         | ming I_11A            | corporate I users for 11A  | Open       | WEP-64 (40 bit) | 编辑 克隆            |
| 3560    |     | ming I_11A oper    | ming I_11A            | corporate I users for 11A  | Open       | None            | 编辑克隆             |
|         |     | ming I_11G         | ming I_11G            | corporate I users for 11G  | 802.1x EAP | WEP-64 (40 bit) | 编辑 克隆            |
| 服务      |     | ming II_11A        | ming II_11A           | corporate II users for 11A | Open       | None            | 编辑 克隆            |
| 2.0服务   |     | wep                | wep                   | use wep method             | Open       | WEP-64 (40 bit) | 编辑 克隆            |
|         |     | Wireless ISP       | Wireless ISP          | For wireless subscribers   | Open       | None            | 编辑 克隆            |
| 10.4-00 |     | wpa                | wpa                   | use wpa method             | Open       | WPA             | 编辑 克隆            |
| NBC5555 |     | wpa_eap            | wpa_eap               | WPA with EAP               | 802.1x EAP | WPA             | 编辑克隆             |
| P 中继    | 新建  |                    |                       |                            |            | 删除 〇            | 1-12 (12)        |
| 设置      | 搜索  |                    | <ul> <li>包</li> </ul> | 含所有条件 〇 包含任一条件             | ŧ          |                 |                  |
|         | WLA | N 组                |                       |                            |            |                 |                  |
|         | 此表  | ····和<br>列出了当前的 WL | AN 组并提供了              | 有关这些组的基本信息,单               | 击"新建"添加    | n其他 WLAN 组,     | 或单击"编辑"对现有 WLA   |
| +       |     | 名称 说明              |                       | 操作                         |            |                 |                  |
|         |     | Default Defau      | It WLANs for          | Access Points 编辑 克降        |            |                 |                  |
|         |     | wgroup1 wgrou      | ip1                   | 编辑 克隆                      |            |                 |                  |
|         | ±53 |                    | 6/2)                  |                            |            |                 |                  |

点击新建,可以建立一个新的无线网络。指定无线网络的 SSID,并对该 SSID 加以 说明,在加密选项中设定加密方式及密码。SSID 和加密方式设置好以后,点下方 的"高级选项"。

| 新建                   |                                                                                                    |                                |                          |                |
|----------------------|----------------------------------------------------------------------------------------------------|--------------------------------|--------------------------|----------------|
| 常规选项                 |                                                                                                    |                                |                          |                |
| 名称/ESSID*            | 新名称                                                                                                    | ESSID 新名称                      |                          |                |
| 说明                   |                                                                                                    |                                |                          |                |
| WLAN 使用情况            |                                                                                                    |                                |                          |                |
| 类型                   | <ul> <li>         ・默认使用情况(适用)         の 来宾访问(将应用)         の 热点服务(WISPr)         の Hotspot 2.0         </li> </ul> | 月于大多数无线网络)<br>除宾访问策略和访问控制。)    |                          |                |
| 身份验证选项               |                                                                                                    |                                |                          |                |
| 方法                   | € Open C 802.1x E                                                                                                 | AP C MAC Address C 8           | 02.1× EAP + MAC Addr     | ress           |
| 加密选项                 |                                                                                                    |                                |                          |                |
| 方法                   | C WPA ☉ WPA2 C                                                                                                    | WPA-Mixed OWEP-64 (4           | 40 bit) O WEP-128 (10    | )4 bit) C None |
| 算法                   | O TKIP . AES O €                                                                                                  | 自动                             |                          |                |
| 密码*                  | 12345678                                                                                                    |                                |                          |                |
| 选项                   |                                                                                                    |                                |                          |                |
| Web 身份验证             | □ 启用俘获门户/Web<br>(用户将重定向到 W                                                                                        | )身份验证<br>(eb 门户进行身份验证,然        | 后才能访问此 WLAN。             | )              |
| 身份验证服务器              | Local Database 💌                                                                                                  |                                |                          |                |
| 无线客户端隔离              | <ul> <li>① 无</li> <li>〇 本地模式 (关联到降</li> <li>〇 完全模式 (无线客户)</li> </ul>                                              | 同一个AP的无线网客户将不<br>P端将无法相互通信或访问( | 能在本地互相通讯。)<br>任何受限制的子网。) |                |
| Zero-IT ActivationTM | □ 启用 Zero-IT Activ<br>(在 WLAN 用户登录                                                                                | ation<br>左,将为这些用户提供无线          | 插册置安装程序。)                |                |
| 优先级                  | ◎高 ○低                                                                                                    |                                |                          |                |
| ⊞高级选项                |                                                                                                    |                                |                          |                |
|                      |                                                                                                    |                                |                          | 确定 取消          |

| □高级选项          |                                                                                    |
|----------------|------------------------------------------------------------------------------------|
| 记帐服务器          | 已禁用                                                                                |
| 访问控制           | L2/MAC 无 ACL ▼ L3/4/IP 地址 无 ACL ▼<br>设备访问策略 无 ▼ 优先级策略 Default ▼                    |
| 呼叫确认控制         | 🗆 当呼叫确认控制(CAC)已经在无线电发射端上启用,则同时在相应的WLAN上强制执行。                                       |
| 速车限制           | 上行链路 1.00mbps 💌 下行链路 1.00mbps 💌<br>(每工作站流重速率)                                      |
| 多醬过滤器          | □ 丢弃已连接的客户端的多播包。                                                                   |
| ACCESS VLAN    | VLAN ID 100                                                                        |
| 隐藏 SSID        | □ 在信标广播中隐藏 SSID (封闭系统)                                                             |
| 隧道模式           | <ul> <li>□ 隧道 WLAN 到 ZoneDirector 的流量</li> <li>(建议使用 VolP 客户端和 PDA 设备。)</li> </ul> |
| Proxy ARP      | □ 启用 ARP 代理                                                                        |
| 后台扫描           | □ 不执行此后台扫描的WLAN服务。<br>(任何支持该无线参数的WLAN将不会被后台扫描)                                     |
| 负载均衡           | □ 不进行此WLAN服务的客户端负载均衡。<br>(仅适用于WLAN。负载平衡可能活跃在其它WLAN)                                |
| 最大客户数          | 可以达到 100 客户端分配给每个AP发射端,用于连接这个WLAN。                                                 |
| 802.11d        | ☑ 支持 802.11d (仅作用于2.4G频段)                                                          |
| DHCP option 82 | Enable DHCP Option 82                                                              |
| 客户端收发统计        | 🗆 忽略未认证的客户端统计                                                                      |
| 客户端指纹识别        | ▶ 启用客户端指纹识别                                                                        |
| 服务时间表          |                                                                                    |
| Auto-Proxy     | □ 启用自动代理配置                                                                         |
| 空闲超时           | 在以下时间后,终止空闲用户会话: 5 分钟空闲时间                                                          |
|                | 确定 取消                                                                              |

高级选项中,在速率限制中,可以对接入无线网络的终端进行上下行速率限制。 VLAN 选项框中,可设定该 SSID 属于哪个 VLAN,添写 VLAN ID。如果需要与 AAA 配合做 VLAN 切换,只需要点选 Dynamic VLAN 复选框即可。

#### 2.3、建立 WLAN 组

建立 WLAN 组,可以用于将不同区域的 AP 和 SSID 进行绑定。比如将办公楼 1 的 SSID 加入到一个组里面,并与办公楼 1 的 AP 建立绑定关系。这样,办公楼 1 的 SSID 就不会广播到办公楼 2,办公楼 2 的 SSID 也不会广播到办公楼 1。

|                        |                                                                                                    | 化表版 加拉                                                                                                    | E . Id.                                                                  | 官理                                                                                                    |                                                                                                    |                     |                  |          |             |      |
|------------------------|----------------------------------------------------------------------------------------------------|----------------------------------------------------------------------------------------------------|--------------------------------------------------------------------------|----------------------------------------------------------------------------------------------------|----------------------------------------------------------------------------------------------------|---------------------|------------------|----------|-------------|------|
|                        | W                                                                                                    | LAN                                                                                                    |                                                                          |                                                                                                    |                                                                                                    |                     |                  |          |             |      |
|                        | - <b>-</b> V                                                                                         | VLAN                                                                                                    |                                                                          |                                                                                                    |                                                                                                    |                     |                  |          |             |      |
| <u> </u>               | JI.                                                                                                  | 比表列出了当前的 WL                                                                                                    | AN 并提供了与                                                                 | 与之相关的基本信息。单击"新                                                                                                    | 碇"添加更多                                                                                                    | & WLAN,或单击          | "编辑"             | "对现有     | WLAN 进行更改   | ×٥   |
| <u>ل</u>               |                                                                                                    | □ 名称                                                                                                    | ESSID                                                                    | 说明                                                                                                    | 身份验证                                                                                                    | 加密                  | 操作               |          |             |      |
| 控制                     |                                                                                                    | Corp-prov                                                                                                    | corp-prov                                                                |                                                                                                    | Open                                                                                                    | None                | <u>编辑</u>        | 克隆       |             |      |
|                        |                                                                                                    | Guest                                                                                                    | Guest                                                                    | For Guest access                                                                                                    | Open                                                                                                    | None                | 编辑               | 克隆       |             |      |
|                        |                                                                                                    | hotspot                                                                                                    | hotspot                                                                  | Fouriet completions                                                                                                    | Open                                                                                                    | None                | 编辑               | 克隆       |             |      |
|                        |                                                                                                    | mine   11A                                                                                                    | ming   11A                                                               | corporate Lusers for 11A                                                                                                    | Onen                                                                                                    | WFP-64 (40 hit)     | 编辑               | 古陸       |             |      |
| 5问                     |                                                                                                    | ming L_11A open                                                                                                    | ming I_11A                                                               | corporate I users for 11A                                                                                                    | Open                                                                                                    | None                | 编辑               | 克隆       |             |      |
| **                     |                                                                                                    | ming l_11G                                                                                                    | ming l_11G                                                               | corporate I users for 11G                                                                                                    | 802.1× EAP                                                                                                    | WEP-64 (40 bit)     | 编辑               | 克隆       |             |      |
| 0.82冬                  |                                                                                                    | ming IL_11A                                                                                                    | ming IL_11A                                                              | corporate II users for 11A                                                                                                    | Open                                                                                                    | None                | 编辑               | 克隆       |             |      |
|                        |                                                                                                    | wep                                                                                                    | wep                                                                      | use wep method                                                                                                    | Open                                                                                                    | WEP-64 (40 bit)     | 编辑               | 克隆       |             |      |
| 1 Az 199               |                                                                                                    |                                                                                                    | Wireless ISP                                                             | For wreless subscribers                                                                                                    | Open                                                                                                    | None<br>WDA         | <u>海祖</u><br>(自提 | <u> </u> |             |      |
| ()<br>()<br>()<br>()   |                                                                                                    | ⊡ wpa<br>⊡ wpa eap                                                                                                    | wpa eap                                                                  | WPA with EAP                                                                                                    | 802.1x EAP                                                                                                    | WPA                 | 编辑               | 立陸       |             |      |
| 中继                     |                                                                                                    | 新建                                                                                                    |                                                                          |                                                                                                    |                                                                                                    | 删除 6                | 1-12 (           | 1210     |             |      |
| 盂                      |                                                                                                    | 4本                                                                                                    | ④ 与 4                                                                    |                                                                                                    |                                                                                                    | 4431-37             |                  |          |             |      |
|                        | 1                                                                                                    | 5.A.                                                                                                    | ~ 82                                                                     | 에이카이아 이러 바가 아이가 아이가 아이가 아이가 아이가 아이가 아이가 아이가 아이가 아이                                                                                                    |                                                                                                    |                     |                  |          |             |      |
|                        | •                                                                                                    | WLAN 组                                                                                                    |                                                                          |                                                                                                    |                                                                                                    |                     |                  |          |             |      |
|                        | l                                                                                                    | 比表列出了当前的 WL                                                                                                    | AN 组并提供了                                                                 | 了有关这些组的基本信息。单                                                                                                    | 击"新建"添加                                                                                                    | u其他 WLAN 组,         | 或单击              | 击"编辑     | "对现有 WLAN # | 且进行更 |
|                        |                                                                                                    | 日本 前期                                                                                                    |                                                                          | 操作                                                                                                    |                                                                                                    |                     |                  |          |             |      |
|                        |                                                                                                    | 🗖 Default Defaul                                                                                                    | t WLANs for A                                                            | Access Points 编辑 克隆                                                                                                    |                                                                                                    |                     |                  |          |             |      |
|                        |                                                                                                    | wgroup1 wgrou                                                                                                    | ip1                                                                      | 温道 空隆                                                                                                    |                                                                                                    |                     |                  |          |             |      |
|                        |                                                                                                    | 10.24                                                                                                    |                                                                          | 刪除 ♀1-2 (2) ♀                                                                                                    |                                                                                                    |                     |                  |          |             |      |
|                        | 書                                                                                                    | 要素                                                                                                    | <ul> <li>包含</li> </ul>                                                   | 含所有条件 🤇 包含任一条件                                                                                                    |                                                                                                    |                     |                  |          |             |      |
|                        |                                                                                                    |                                                                                                    |                                                                          |                                                                                                    |                                                                                                    |                     |                  |          |             |      |
| ŧ                      |                                                                                                    |                                                                                                    |                                                                          |                                                                                                    |                                                                                                    |                     |                  |          |             |      |
| 'b*                    | _                                                                                                    |                                                                                                    | _                                                                        |                                                                                                    |                                                                                                    |                     |                  |          |             |      |
| ጥ                      | 1243                                                                                                 |                                                                                                    |                                                                          |                                                                                                    |                                                                                                    |                     |                  |          |             |      |
|                        | 1                                                                                                    |                                                                                                    |                                                                          |                                                                                                    |                                                                                                    |                     |                  |          |             |      |
|                        | _                                                                                                    |                                                                                                    |                                                                          |                                                                                                    | -                                                                                                    |                     |                  |          |             |      |
| 明                      |                                                                                                    |                                                                                                    |                                                                          |                                                                                                    | 1                                                                                                    |                     |                  |          |             |      |
| 明<br>yun Satt          |                                                                                                    |                                                                                                    |                                                                          |                                                                                                    | 1                                                                                                    |                     |                  |          |             |      |
| 9)<br>Dup Sett         | tings                                                                                                |                                                                                                    |                                                                          |                                                                                                    | ]                                                                                                    |                     |                  |          |             |      |
| 9<br>oup Sett<br>mbers | tings                                                                                                | WLAN                                                                                                    | 厦始 VL                                                                    | AN VLAN <b>蚕</b> 美                                                                                                    | ]                                                                                                    |                     |                  |          |             |      |
| 9<br>pup Sett<br>mbers | tings                                                                                                | WLAN                                                                                                    | 原始 VL                                                                    | AN VLAN 覆盖                                                                                                    |                                                                                                    |                     |                  |          |             |      |
| 9<br>pup Sett<br>mbers | tings<br>V                                                                                           | WLAN<br>ming I_11A                                                                                                    | <b>原始 VL</b><br>1                                                        | AN VLAN 覆盖<br><sup>•</sup> <sub>无更改</sub> C                                                                                                    | 标记: [                                                                                                    | _                   |                  |          |             |      |
| 9<br>pup Sett<br>mbers | tings<br>I                                                                                           | WLAN<br>ming I_11A                                                                                                    | <b>原始 VL</b><br>1                                                        | AN VLAN 覆盖<br><sup>•</sup> 无更改 C                                                                                                    | 标记: [                                                                                                    |                     |                  |          |             |      |
| 9<br>nup Sett<br>mbers | tings<br>V                                                                                           | WLAN<br>ming I_11A<br>ming II_11A                                                                                             | <b>原始 VL</b><br>1                                                        | AN VLAN 覇盖<br>・<br>・<br>・<br>・<br>・<br>无更改 C<br>・<br>の<br>无更改 C                                                                                                    | 标记: [                                                                                                    | _                   |                  |          |             |      |
| 9<br>pup Sett<br>mbers | tings<br>I                                                                                           | WLAN<br>ming I_11A<br>ming II_11A                                                                                             | <b>原始 VL</b><br>1<br>1                                                   | AN VLAN 覇盖<br>・<br>・<br>・<br>无更改 C<br>・<br>无更改 C                                                                                                    | 标记: [                                                                                                    |                     |                  |          |             |      |
| H<br>nup Sett<br>mbers | tings<br>I<br>I<br>I<br>I<br>I<br>I<br>I<br>I<br>I<br>I<br>I<br>I<br>I<br>I<br>I<br>I<br>I<br>I<br>I | WLAN<br>ming I_11A<br>ming II_11A<br>ming I_11G                                                                               | <b>原始 VL</b><br>1<br>1                                                   | AN VLAN 覇盖<br>・ 元更改 C<br>・ 元更改 C<br>・ 元更改 C                                                                                                    | 标记: [                                                                                                    |                     |                  |          |             |      |
| H<br>nup Sett<br>mbers | tings<br>I<br>I<br>I<br>I<br>I<br>I<br>I<br>I<br>I<br>I<br>I<br>I<br>I<br>I<br>I<br>I<br>I<br>I<br>I | WLAN<br>ming I_11A<br>ming II_11A<br>ming I_11G                                                                               | <b>原始 VL</b><br>1<br>1                                                   | AN VLAN 覇盖<br>③ 元更改 C<br>④ 元更改 C<br>④ 元更改 C                                                                                                    | 标记: [<br>标记: [<br>标记: [                                                                                                    |                     |                  |          |             |      |
| H<br>nup Sett<br>mbers | tings<br>IV<br>IV                                                                                    | WLAN<br>ming I_11A<br>ming II_11A<br>ming I_11G<br>Guest                                                                      | <b>原始 VL</b><br>1<br>1<br>1                                              | AN VLAN 覇盖<br>① 元更改 〇<br>① 元更改 〇<br>① 元更改 〇<br>② 元更改 〇<br>③ 元更改 〇<br>③ 元更改 〇                                                                                                    | 标记: [<br>标记: [<br>标记: [<br>标记: [                                                                                                    |                     |                  |          |             |      |
| 9<br>mbers             | ings<br>V<br>V                                                                                       | WLAN<br>ming I_11A<br>ming II_11A<br>ming I_11G<br>Guest                                                                      | <b>原始 VL</b><br>1<br>1<br>1                                              | AN VLAN <b>要盖</b><br>③ 无更改 〇<br>④ 无更改 〇<br>④ 无更改 〇<br>④ 无更改 〇<br>④ 无更改 〇                                                                                                    | 标记: [<br>标记: [<br>标记: [<br>标记: [                                                                                                    |                     |                  |          |             |      |
| 9<br>mbers             | tings<br>V<br>V                                                                                      | WLAN<br>ming I_11A<br>ming II_11A<br>ming I_11G<br>Guest<br>wep                                                               | <b>原始 VL</b><br>1<br>1<br>1<br>1                                         | AN VLAN <b>要盖</b><br>③ 无更改 〇<br>④ 无更改 〇<br>④ 无更改 〇<br>④ 无更改 〇<br>④ 无更改 〇<br>④ 无更改 〇<br>④ 无更改 〇                                                                                                    | 标记: [<br>标记: [<br>标记: [<br>标记: [<br>标记: [                                                                                                    |                     |                  |          |             |      |
| H<br>mbers             |                                                                                                    | WLAN<br>ming I_11A<br>ming II_11A<br>ming I_11G<br>Guest<br>wep                                                               | <b>原始 VL</b><br>1<br>1<br>1<br>1                                         | AN VLAN <b>要盖</b><br>③ 元更改 〇<br>④ 元更改 〇<br>④ 元更改 〇<br>④ 元更改 〇<br>④ 元更改 〇<br>④ 元更改 〇                                                                                                    | 标记: [<br>标记: [<br>标记: [<br>标记: [<br>标记: [                                                                                                    |                     |                  |          |             |      |
| H<br>mbers             |                                                                                                    | WLAN<br>ming I_11A<br>ming I_11A<br>ming I_11G<br>Guest<br>wep<br>wpa                                                         | <b>原始 VL</b><br>1<br>1<br>1<br>1                                         | AN       VLAN 覆盖         ③ 元更改 ○         ④ 元更改 ○         ④ 元更改 ○         ● 元更改 ○         ● 元更改 ○         ● 元更改 ○         ● 元更改 ○                                                                                                    | 标记: [<br>标记: [<br>标记: [<br>标记: [<br>标记: [<br>标记: [                                                                                                    |                     |                  |          |             |      |
| H<br>up Sett<br>mbers  |                                                                                                    | WLAN<br>ming I_11A<br>ming I_11A<br>ming I_11G<br>Guest<br>wep<br>wpa                                                         | <b>原始 VL</b><br>1<br>1<br>1<br>1<br>1                                    | AN       VLAN 覆盖         ③ 元更改 ○         ④ 元更改 ○         ④ 元更改 ○         ● 元更改 ○         ● 元更改 ○         ● 元更改 ○         ● 元更改 ○                                                                                                    | 标记: [<br>标记: [<br>标记: [<br>标记: [<br>标记: [<br>标记: [                                                                                                    |                     |                  |          |             |      |
| H<br>mbers             |                                                                                                    | WLAN<br>ming I_11A<br>ming I_11A<br>ming I_11G<br>Guest<br>wep<br>wpa<br>wpa eap                                              | <b>原始 VL</b><br>1<br>1<br>1<br>1<br>1                                    | AN       VLAN 覆盖         ③ 元更改 ○         ④ 元更改 ○         ④ 元更改 ○         ● 元更改 ○         ● 元更改 ○         ● 元更改 ○         ● 元更改 ○         ● 元更改 ○         ● 元更改 ○                                                                                                    | 标记: [<br>标记: [<br>标记: [<br>标记: [<br>标记: [<br>标记: [                                                                                                    |                     |                  |          |             |      |
| H<br>mbers             |                                                                                                    | WLAN<br>ming I_11A<br>ming I_11A<br>ming I_11G<br>Guest<br>wep<br>wpa<br>wpa_eap                                              | <b>原始 VL</b><br>1<br>1<br>1<br>1<br>1<br>1<br>1                          | AN       VLAN 覆盖         ③ 元更改 〇         ④ 元更改 〇         ④ 元更改 〇         ④ 元更改 〇         ● 元更改 〇         ● 元更改 〇         ● 元更改 〇         ● 元更改 〇         ● 元更改 〇         ● 元更改 〇         ● 元更改 〇                                                                                                    | 标记: [<br>标记: [<br>标记: [<br>标记: [<br>标记: [<br>标记: [<br>标记: [                                                                                                    |                     |                  |          |             |      |
| 9<br>mbers             |                                                                                                    | WLAN<br>ming I_11A<br>ming I_11A<br>ming I_11G<br>Guest<br>wep<br>wpa<br>wpa_eap                                              | <b>原始 VL</b><br>1<br>1<br>1<br>1<br>1<br>1<br>1<br>1                     | AN       VLAN 覆盖         ① 元更改 ①         ① 元更改 ②         ① 元更改 ②         ① 元更改 ③         ① 元更改 ③         ④ 元更改 ③         ④ 元更改 ③         ④ 元更改 ④         ● 元更改 ④         ● 元更改 ●         ● 元更改 ●         ● 元更改 ●         ● 元更改 ●                                                                                                    | 标记: [<br>标记: [<br>标记: [<br>标记: [<br>标记: [<br>标记: [                                                                                                    |                     |                  |          |             |      |
| 9<br>mbers             |                                                                                                    | WLAN<br>ming I_11A<br>ming I_11A<br>ming I_11G<br>Guest<br>wep<br>wpa<br>wpa_eap<br>corp-prov                                 | <b>原始 VL</b><br>1<br>1<br>1<br>1<br>1<br>1<br>1<br>1<br>1<br>1           | AN       VLAN 覆盖         ③ 元更改 ○         ④ 元更改 ○         ④ 元更改 ○         ④ 元更改 ○         ④ 元更改 ○         ● 元更改 ○         ● 元更改 ○         ● 元更改 ○         ● 元更改 ○         ● 元更改 ○         ● 元更改 ○                                                                                                    | 标记: [<br>标记: [<br>标记: [<br>标记: [<br>标记: [<br>标记: [<br>标记: [                                                                                                    |                     |                  |          |             |      |
| H<br>mbers             |                                                                                                    | WLAN<br>ming I_11A<br>ming I_11A<br>ming I_11G<br>Guest<br>wep<br>wpa_eap<br>corp-prov                                        | <b>原始 VL</b><br>1<br>1<br>1<br>1<br>1<br>1<br>1<br>1<br>1                | AN VLAN <b>要盖</b><br>① 无更改 ①<br>① 无更改 ①<br>① 无更改 ①<br>② 无更改 ①<br>③ 无更改 ①<br>④ 无更改 ①<br>④ 无更改 ①<br>④ 无更改 ①<br>④ 无更改 ①<br>④ 无更改 ①                                                                                                    | 标记: [<br>标记: [<br>标记: [<br>标记: [<br>标记: [<br>标记: [<br>标记: [                                                                                                    |                     |                  |          |             |      |
| H<br>mbers             |                                                                                                    | WLAN<br>ming I_11A<br>ming I_11A<br>ming I_11G<br>Guest<br>wep<br>wpa_eap<br>wpa_eap<br>corp-prov<br>Wireless ISP             | <b>原始 VL</b><br>1<br>1<br>1<br>1<br>1<br>1<br>1<br>1<br>1<br>1<br>1      | AN VLAN <b>要盖</b><br>① 无更改 ①<br>① 无更改 ①<br>① 无更改 ①<br>② 无更改 ①<br>③ 无更改 ①<br>③ 无更改 ①<br>④ 无更改 ①<br>④ 无更改 ①<br>④ 无更改 ①<br>④ 无更改 ①<br>④ 无更改 ①                                                                                                    | 标记: [<br>标记: [<br>标记: [<br>标记: [<br>标记: [<br>标记: [<br>标记: [                                                                                                    |                     |                  |          |             |      |
| H<br>mbers             |                                                                                                    | WLAN<br>ming I_11A<br>ming I_11A<br>ming I_11A<br>Guest<br>wep<br>wpa<br>wpa<br>corp-prov<br>Wireless ISP                     | <b>原始 VL</b><br>1<br>1<br>1<br>1<br>1<br>1<br>1<br>1<br>1<br>1           | AN VLAN <b>要盖</b><br>① 无更改 ①<br>① 无更改 ①<br>① 无更改 ①<br>② 无更改 ①<br>③ 无更改 ①<br>④ 无更改 ①<br>④ 无更改 ①<br>④ 无更改 ①<br>④ 无更改 ①<br>④ 无更改 ①                                                                                                    | 标记: [<br>标记: [<br>标记: [<br>标记: [<br>标记: [<br>标记: [<br>标记: [                                                                                                    |                     |                  |          |             |      |
| H<br>mbers             |                                                                                                    | WLAN<br>ming I_11A<br>ming I_11A<br>ming I_11A<br>Guest<br>wep<br>wpa_eap<br>wpa_eap<br>corp-prov<br>Wireless ISP             | <b>原始 VL</b><br>1<br>1<br>1<br>1<br>1<br>1<br>1<br>1<br>1<br>1<br>1<br>1 | AN VLAN <b>要盖</b><br>① 无更改 ①<br>① 无更改 ①<br>① 无更改 ①<br>② 无更改 ①<br>③ 无更改 ①<br>③ 无更改 ①<br>④ 无更改 ①<br>④ 无更改 ①<br>④ 无更改 ①<br>④ 无更改 ①<br>④ 无更改 ①<br>④ 无更改 ①                                                                                                    | 标记: [<br>标记: ]<br>标记: ]<br>标记: [<br>标记: ]<br>标记: [<br>标记: ]                                                                                                    |                     |                  |          |             |      |
| H<br>mbers             |                                                                                                    | WLAN<br>ming I_11A<br>ming I_11A<br>ming I_11G<br>Guest<br>wep<br>wpa_eap<br>wpa_eap<br>corp-prov<br>Wireless ISP<br>Internal | <b>原始 VL</b><br>1<br>1<br>1<br>1<br>1<br>1<br>1<br>1<br>1<br>1<br>1<br>1 | AN       VLAN 覆盖         ① 元更改       ①         ① 元更改       ①         ① 二       ①         ① 二       ①         ① 二       ①         ① 二       ①         ① 二       ①         ① 二       ①         ① 二       ①         ① 二       ①         ① 二       ①         ① 二       ①         ① 二       ②         ② 二       ②                                                                                                    | 标记: [<br>标记: ]<br>标记: ]<br>标记: [<br>标记: ]<br>标记: [<br>标记: ]                                                                                                    |                     |                  |          |             |      |
| 9<br>mbers             |                                                                                                    | WLAN<br>ming I_11A<br>ming I_11A<br>ming I_11G<br>Guest<br>wep<br>wpa_eap<br>wpa_eap<br>corp-prov<br>Wireless ISP<br>Internal | <b>原始 VL</b><br>1<br>1<br>1<br>1<br>1<br>1<br>1<br>1<br>1<br>1<br>1      | AN       VLAN 要盖         ① 元更改       ①         ① 元更改       ①         ① 元更改       ①         ① 元更改       ①         ① 元更改       ①         ① 元更改       ①         ① 元更改       ①         ① 元更改       ①         ① 元更改       ①         ① 元更改       ①         ① 元更改       ①         ① 元更改       ①         ① 元更改       ①         ② 元近戦(1)       ①         ① 元東政(1)       ①         ① 元東政(1)       ①         ① 元東政(1)       ①         ① 元東政(1)       ①         ① 元東政(1)       ①         ① 元東政(1)       ①         ① 元東政(1)       ①         ① 元東政(1)       ①         ① 二       ①         ① 二       ①         ① 二       ①         ① 二       ①         ① 二       ②         ① 二       ②         ① 二       ③         ① 二       ③         ②       ③         ③       ③         ③       ③         ③       ③         ③       ③ <td>标记:<br/>「<br/>标记:<br/>「<br/>标记:<br/>「<br/>标记:<br/>「<br/>标记:<br/>「<br/>标记:<br/>「<br/>标记:<br/>「<br/>标记:<br/>「</td> <td>) (12) <b>(1</b>2)</td> <td></td> <td></td> <td></td> <td></td> | 标记:<br>「<br>标记:<br>「<br>标记:<br>「<br>标记:<br>「<br>标记:<br>「<br>标记:<br>「<br>标记:<br>「<br>标记:<br>「                                                                                                    | ) (12) <b>(1</b> 2) |                  |          |             |      |
| 9<br>mbers             |                                                                                                    | WLAN<br>ming I_11A<br>ming I_11A<br>ming I_11A<br>Guest<br>wep<br>wpa_eap<br>wpa_eap<br>corp-prov<br>Wireless ISP<br>Internal | <b>原始 VL</b><br>1<br>1<br>1<br>1<br>1<br>1<br>1<br>1<br>1<br>1<br>1      | AN       VLAN 要盖         ① 元更改       ①         ① 元更改       ①         ① 元更政       ①         ① 元更政       ①         ① 元正       ①         ① 元       ①         ① 元       ①         ① 二       ①         ① 二       ①         ① 二       ①         ① 二       ①         ② 二       ①         ③ 二       ③         ③ 二       ③         ③ 二       ③         ③ 二       ③         ③ 二       ③         ③ 二       ③         ④ 二       ④         ④ 二       ●      ●                                                                                                    | 标记: [<br>标记: [<br>标记: [<br>标记: [<br>标记: [<br>标记: [<br>标记: [<br>标记: [                                                                                                    | D (12) ⊇            |                  |          |             |      |
| 9<br>mbers             |                                                                                                    | WLAN<br>ming I_11A<br>ming I_11A<br>ming I_11A<br>Guest<br>wep<br>wpa_eap<br>wpa_eap<br>corp-prov<br>Wireless ISP<br>Internal | <b>原始 VL</b><br>1<br>1<br>1<br>1<br>1<br>1<br>1<br>1<br>1<br>1<br>1      | AN       VLAN 要盖         ① 元更改       ①         ① 元更改       ①         ① 元更改       ①         ① 元更改       ①         ① 元更改       ①         ① 元更改       ①         ① 元更改       ①         ① 元更改       ①         ① 元更改       ①         ① 元更改       ①         ① 元更改       ①         ① 元更改       ①         ② 元详细信息       ①                                                                                                    | 标记:<br>「<br>标记:<br>「<br>标记:<br>「<br>标记:<br>「<br>标记:<br>「<br>标记:<br>「<br>标记:<br>「<br>标记:<br>「<br>不<br>で<br>に<br>、<br>「<br>で<br>で<br>で<br>、<br>「<br>で<br>で<br>で<br>で<br>で<br>、<br>で<br>で<br>で<br>で<br>で<br>、<br>で<br>で<br>で<br>で | D (12) ❹            |                  |          |             |      |
| H<br>mbers             |                                                                                                    | WLAN<br>ming I_11A<br>ming I_11A<br>ming I_11A<br>Guest<br>wep<br>wpa_eap<br>wpa_eap<br>corp-prov<br>Wireless ISP<br>Internal | <b>原始 VL</b><br>1<br>1<br>1<br>1<br>1<br>1<br>1<br>1<br>1<br>1           | AN       VLAN 要盖         ① 元更改       ①         ① 元更改       ①         ① 元更改       ①         ① 元更改       ①         ① 元更改       ①         ① 元更改       ①         ① 元更改       ①         ① 元更改       ①         ① 元更改       ①         ① 元更改       ①         ① 元更改       ①         ① 元更改       ①         ① 元正祥细信息       ①                                                                                                    | 标记:<br>「<br>标记:<br>「<br>标记:<br>「<br>标记:<br>「<br>标记:<br>「<br>标记:<br>「<br>标记:<br>「<br>标记:<br>「<br>で<br>で<br>で<br>で<br>で<br>で<br>で<br>で<br>で<br>で<br>で<br>で<br>で<br>で<br>で<br>で<br>で<br>で                                         | D (12) ❹            |                  |          |             |      |
| H<br>mbers             |                                                                                                    | WLAN<br>ming I_11A<br>ming I_11A<br>ming I_11A<br>Guest<br>wep<br>wpa_eap<br>wpa_eap<br>wireless ISP<br>Internal              | 原始 VL 1 1 1 1 1 1 1 1 1 1 1 1 1 1 1 1 1 1 1                              | AN       VLAN 要盖         ① 元更改       ①         ① 元更改       ①         ① 元更改       ①         ① 元更改       ①         ① 元更改       ①         ① 元更改       ①         ① 元更改       ①         ① 元更改       ①         ① 元更改       ①         ① 元更改       ①         ① 元更改       ①         ① 元更改       ①         ① 元更改       ①         ① 元更改       ①         ① 元正単改       ①         ① 二、詳細信息       ①         ① 当       ③         ①       ③         ①       ③         ③       ③         ③       ③         ③       ③         ③       ○         ③       ○         ④       ○         ○       ○         ○       ○         ○       ○         ○       ○         ○       ○         ○       ○         ○       ○         ○       ○         ○       ○         ○       ○         ○       ○     <                                                                                                    | 标记:<br>「<br>标记:<br>「<br>标记:<br>「<br>标记:<br>「<br>标记:<br>「<br>标记:<br>「<br>标记:<br>「<br>标记:<br>「<br>で<br>、<br>で<br>で<br>、<br>で<br>で<br>で<br>で<br>、<br>で<br>で<br>で<br>で<br>で<br>で<br>で<br>で<br>で                                    | D (12) <            |                  |          |             |      |

指定给 WLAN 组一个名称,然后把希望加入到一个组的 SSID 勾选,点击确定,即可把几个 SSID 加入到一个组里面。

## 2.4、将 AP 或 AP 组 与 WLAN 组建立绑定关系

如果只有一台 AP 需要广播某一特定 SSID,在将特定 SSID 添加到 WLAN 组之后,可直接将这台 AP 与 SSID 绑定。找到要绑定 SSID 的 AP,点击"编辑",在对应频段的 WLAN 组选项中,选择你要绑定的 WLAN 组即可。

| Ruckus          | s ZoneDii     | rector              |                                       |                                                                |                                                            |                                                                      | 2015/0 | 1/23 14:33:2 |
|-----------------|---------------|---------------------|---------------------------------------|----------------------------------------------------------------|------------------------------------------------------------|----------------------------------------------------------------------|--------|--------------|
| WIRELESS        | 仪表板           | 监控 配                | <b>王 管理</b>                           |                                                                |                                                            |                                                                      |        |              |
| - 42            | 接入点           |                     |                                       |                                                                |                                                            |                                                                      |        |              |
| ₹\$%<br>Л Л N   | 接入点           |                     |                                       |                                                                |                                                            |                                                                      |        |              |
| 0.5             | 此表列出了已被       | 批准或等待批              | 准接入网络的接入点。                            |                                                                |                                                            |                                                                      |        |              |
|                 | □ MAC 地址      | 设备:<br>4.40.01 Dual | 名称 说明                                 | 通道                                                             | 发射功率<br>(二) (二) (二) (二) (二)                                | WLAN 组                                                               | 已批准    | 操作           |
| 1912 ¥1         | 00:13:92:E/   | A:43:01 Ruck        | usAP Warehouse NE                     | 149 (11a/n-20), 11 (11g/n-20)<br>149 (11a/n-20), 11 (11g/n-20) | 完全 (11a/n), 完全 (11g/n)<br>完全 (11a/n), 完全 (11g/n)           | Default (11a/n), Default (11g/n)<br>Default (11a/n), Default (11g/n) | 是      | 编辑           |
|                 | 00:13:92:E/   | A:43:07 Ruck        | usAP Warehouse SE                     | 149 (11a/n-20), 11 (11g/n-20)                                  | 完全 (11a/n), 完全 (11g/n)                                     | Default (11a/n), Default (11g/n)                                     | 是      | 编辑           |
| <u>e</u>        | 🔲 00:13:92:E/ | A:43:0A Ruck        | usAP Warehouse SW                     | 11 (11g/n)                                                     | 完全 (11g/n)                                                 | Default (11g/n)                                                      | 是      | 编辑           |
| <u>P</u>        | 00:13:92:E/   | A:43:0D Ruck        | usAP zf7343-Pantry                    | 11 (11a/n)                                                     | 完全 (11a/n)                                                 | Default (11a/n)                                                      | 是      | 编辑           |
| 宾访问             | 00:13:92:E/   | A:43:10 Ruck        | usAP zf7761cm-Pantry                  | 149 (11a/n-20), 11 (11g/n-20)                                  | 完全 (11a/n), 完全 (11g/n)<br>完全 (11b (-)                      | Default (11a/n), Default (11g/n)                                     | 是      | 编辑           |
| 点服务             | 00:13:92:E    | A:43:15 Ruck        | usaP ziz741<br>usAP zf7363-Eormosa-L3 | 149 (11a/n-20), 11 (11e/n-20)                                  | 元王 (110/8)<br>完全 (11a/n), 完全 (11g/n)                       | Default (11a/n), Default (11g/n)                                     | 足      | 编辑           |
| 点2.0 <b>服</b> 务 | 00:13:92:E/   | A:43:19 Ruck        | usAP zf7343-9F-L3                     | 149 (11a/n-20)                                                 | 元主 (11a/n)<br>完全 (11a/n)                                   | Default (11a/n)                                                      | 否      | 编辑 允许        |
| 格               | *=使用分组配置      | 5                   |                                       |                                                                |                                                            |                                                                      | 删除     | G 1-9 (9) G  |
| A 服务器           | 伸去            |                     | 6 句令所右条件 C 句令                         | <b>仁_</b> 冬件                                                   |                                                            |                                                                      |        |              |
| ion di 4t       | 1277          |                     |                                       |                                                                |                                                            |                                                                      |        |              |
| 提 (00.12.02.E)  | 1.42.04)      |                     |                                       |                                                                |                                                            |                                                                      |        |              |
| ·····           | A.43.01)      | -                   |                                       |                                                                |                                                            |                                                                      |        |              |
| AC Address      |               | 00:13:92            | :EA:43:01                             |                                                                |                                                            |                                                                      |        |              |
| 计公司 化合合物        |               | Ruckus              | P                                     |                                                                |                                                            |                                                                      |        |              |
| 2 MD            |               | -                   |                                       |                                                                |                                                            |                                                                      |        |              |
| LOH             |               | Wareho              | use NE                                |                                                                |                                                            |                                                                      |        |              |
| 置               |               | Living Ro           | oom                                   |                                                                |                                                            |                                                                      |        |              |
| ᇝᄴᆓ             |               | , 结度 🕞              |                                       |                                                                |                                                            |                                                                      |        |              |
| 「3 王孙           |               | sing 87.            | 3881398 , ****** +1                   | 22.0258633                                                     |                                                            |                                                                      |        |              |
|                 |               | (例如: 37             | .3881398, -122.0258                   | 633)                                                           |                                                            |                                                                      |        |              |
| L               |               | Wareho              | iuse 💌                                |                                                                |                                                            |                                                                      |        |              |
| 道范围设置           |               |                     |                                       |                                                                |                                                            |                                                                      |        |              |
| 线电 B/G (2.4 )   | GHz)          | C Over              | ride Group Config                     | M 1 M 2 M 3 M 4 M 5 F                                          | <b>7</b> 6 <b>17</b> 7 <b>17</b> 8 <b>17</b> 9 <b>17</b> 1 | 0 🗹 11                                                               |        |              |
| 线电 A/N (5.0     | GHz)          | C Over              | ride Group Config                     | ☑ 36 ☑ 40 ☑ 44 ☑ 48 ☑                                          | 149 🗹 153 🗹 157 🗹                                          | 161 📕 165                                                            |        |              |
| ;线电 B/G/N (2.   | 4 GHz)        |                     |                                       |                                                                |                                                            |                                                                      |        |              |
| 道他              |               | V Over              | ride Group Config                     | 20 💌                                                           |                                                            |                                                                      |        |              |
| 11              |               | ✓ Over              | ride Group Config                     | 11 💌                                                           |                                                            |                                                                      |        |              |
| 射功室             |               | ✓ Over              | ride Group Config                     | 完全                                                             |                                                            |                                                                      |        |              |
| VLAN 组          |               | ✓ Over              | ride Group Config                     | Default 💌                                                      |                                                            |                                                                      |        |              |
| 印确认控制           |               | C Over              | ride Group Config                     | OFF                                                            | Y                                                          |                                                                      |        |              |
| LAN 服务          |               | ☑ 启用                | 。<br>这个无线电的WLAN                       | 服务.                                                            |                                                            |                                                                      |        |              |
| 线电 A/N (5.0     | GHz)          |                     |                                       |                                                                |                                                            |                                                                      |        |              |
| 道化              |               | ☑ Over              | ride Group Config                     | 20 🔻                                                           |                                                            |                                                                      |        |              |
| 道               |               | ✓ Over              | ride Group Confie                     | 149 -                                                          |                                                            |                                                                      |        |              |
| 支射功室            |               | ✓ Over              | ride Groun Confie                     | Default                                                        |                                                            |                                                                      |        |              |
| MAN #R          |               |                     | dda Casur Carf                        | wgroup1                                                        |                                                            |                                                                      |        |              |
| WLAN 狙          |               | I™ Over             | nde Group Config                      | Default                                                        |                                                            |                                                                      |        |              |

如果有多台 AP 需要广播某一特定 SSID,可先将所有 AP 添加到一个 AP 组内,在 将 AP 组与 WLAN 组绑定。

|                                       | 仪表板 监控                      | 配置                         | 管理                               |                                   |                                      |                                              |                                                                          |               |             |
|---------------------------------------|-----------------------------|----------------------------|----------------------------------|-----------------------------------|--------------------------------------|----------------------------------------------|--------------------------------------------------------------------------|---------------|-------------|
| 接入                                    | 点                           |                            |                                  |                                   |                                      |                                              |                                                                          |               |             |
| 接入                                    | L.                          |                            |                                  |                                   |                                      |                                              |                                                                          |               |             |
| WLAN 此表                               | 列出了已被批准或等                   | 爭待批准接)                     | ∖网络的接入点。                         |                                   |                                      |                                              |                                                                          |               |             |
|                                       | MAC 地址                      | 设备名称                       | 说明                               | 通道                                |                                      | 发射功率                                         | WLAN 组                                                                   | 已批准           | 自操作         |
| · · · · · · · · · · · · · · · · · · · | 00:13:92:EA:43:01           | RuckusAP                   | Warehouse NE                     | 149 (11a/n-20),<br>149 (11a/n-20) | 11 (11g/n-20)                        | 完全 (11a/n), 完全 (11g/<br>字会 (11a/n), 字会 (11a/ | n) Default (11a/n), Default (11g/n<br>n) Default (11a/n), Default (11g/n | )<br>是<br>) 旦 | 编辑<br>(点4号  |
|                                       | 00:13:92:EA:43:07           | RuckusAP                   | Warehouse SE                     | 149 (11a/n-20),                   | 11 (11g/n-20)                        | 完全 (11a/n), 完全 (11g/i                        | n) Default (11a/n), Default (11g/n                                       | / / E<br>) 是  | 编辑          |
| 角色                                    | 00:13:92:EA:43:0A           | RuckusAP                   | Warehouse SW                     | 11 (11g/n)                        |                                      | 完全 (11g/n)                                   | Default (11g/n)                                                          | 是             | 编辑          |
|                                       | 00:13:92:EA:43:0D           | RuckusAP                   | zf7343-Pantry                    | 11 (11a/n)                        |                                      | 完全 (11a/n)                                   | Default (11a/n)                                                          | 是             | <u>编辑</u>   |
| 来宾访问                                  | 00:13:92:EA:43:10           | RuckusAP                   | zf7761cm-Pantry<br>zf2741        | 149 (11a/n-20),<br>11 (11b/a-白売)  | 11 (11g/n-20)                        | 完全 (11a/n), 完全 (11g/i<br>字令 (11b/a)          | n) Default (11a/n), Default (11g/n<br>Default (11b/a)                    | )<br>是<br>旦   | <u>结理</u>   |
| 热点服务                                  | 00:13:92:EA:43:16           | RuckusAP                   | zf7363-Formosa-L3                | 149 (11a/n-20),                   | 11 (11g/n-20)                        | 完全 (11a/n), 完全 (11g/i                        | n) Default (11a/n), Default (11g/n                                       | 》是<br>)是      | 编辑          |
| 热点2.0服务                               | 00:13:92:EA:43:19           | RuckusAP                   | zf7343-9F-L3                     | 149 (11a/n-20)                    |                                      | 完全 (11a/n)                                   | Default (11a/n)                                                          | 否             | 编辑 允许       |
| 网格 *= 1                               | 使用分组配置                      |                            |                                  |                                   |                                      |                                              |                                                                          | 刪除            | G 1-9 (9) G |
| AAA 服务器 搜索                            |                             | ● 包:                       | 含所有条件 〇 包含伯                      | 壬一条件                              |                                      |                                              |                                                                          |               |             |
| DHCP 中维                               |                             |                            |                                  |                                   |                                      |                                              |                                                                          |               |             |
| 警报设置如需                                | 导入AP的配置文件,                  | 点击浏览。                      | 并选择包含配置的                         | 备份文件。                             |                                      |                                              |                                                                          |               |             |
| <u>服务</u> 选                           | 择文件 未选择文件                   | ŧ                          |                                  |                                   |                                      |                                              |                                                                          |               |             |
| WIPS 接入                               | 占组                          |                            |                                  |                                   |                                      |                                              |                                                                          |               |             |
| 证书                                    | 出当前AP组以及基本                  | 本的信息。                      | 点击创建新的,可以)                       | 添加新的AP组。                          | 或者点击编辑                               | 修改已有的AP组。                                    |                                                                          |               |             |
|                                       | 名称 说                        | 明                          |                                  | # of Me                           | embers 操作                            |                                              |                                                                          |               |             |
|                                       | System Default Sy           | stem defau                 | ult group for Access             | s Points 2                        | 编辑 3                                 | <u>克隆</u>                                    |                                                                          |               |             |
|                                       | Warehouse W                 | arehouse                   |                                  | 4                                 | 编辑                                   | <u>克隆</u>                                    |                                                                          |               |             |
|                                       | Pantry Pa<br>Meeting Room M | antry<br>eeting Roo        | m                                | 2                                 | (編編)<br>(編編)                         | 白隆                                           |                                                                          |               |             |
| 新建                                    |                             | ooting too                 | ***                              |                                   |                                      | 10                                           |                                                                          |               |             |
|                                       |                             |                            |                                  |                                   |                                      |                                              |                                                                          |               |             |
| 编辑 (Warehouse)                        |                             |                            |                                  |                                   |                                      |                                              |                                                                          |               |             |
| 名称                                    | Warehouse                   | _                          |                                  |                                   |                                      |                                              |                                                                          |               |             |
| 近期                                    | Ι<br>Ι                      | 10                         |                                  |                                   | 1                                    |                                              |                                                                          |               |             |
|                                       | warenouse                   |                            |                                  |                                   |                                      |                                              |                                                                          |               |             |
| 通道范围设置                                |                             |                            |                                  |                                   |                                      |                                              |                                                                          |               |             |
| 无线电 B/G (2.4 GHz)                     | C Override Syst             | em Defaul                  | t ፼1፼2፼3፼                        | 4 🗹 5 🗹 6 🗹                       | 7 🛛 8 🕅 9 🖡                          | 10 🕅 11                                      |                                                                          |               |             |
| 无线电 A/N (5.0 GHz)室内                   | Override Syst               | em Defaul                  | t 🏼 36 🖾 40 🖾 4                  | 4 🗹 48 🗹 149                      | M 153 M 157                          | 161                                          |                                                                          |               |             |
| 无线电 A/N (5.0 GHz)室外                   | 🗆 Override Syst             | em Defaul                  | t 🕅 149 🕅 153 🕅                  | 157 🗹 161                         |                                      |                                              |                                                                          |               |             |
| 半径设置                                  | 无线电 B/G/N (2                | .4 GHz)                    |                                  | ÷                                 | 无线电 A/N (                            | 5.0 GHz)                                     |                                                                          |               |             |
| 通道化                                   | 🗆 Override Syst             | em Defaul                  | t 自动 🔻                           |                                   | Override S                           | iystem Default 自动 🛛                          | 1                                                                        |               |             |
| 通道                                    | Override Syst               | em Defaul                  | t 自动 💌                           | 3                                 | 室内 🗆 Over                            | ride System Default 盾                        | 动 🗹 室外 🗆 Override Syste                                                  | m Defau       | ut 自动 🔽     |
| 发射功室                                  | Override Syst               | em Defaul                  | t 白动 🔻                           |                                   | Override 9                           | ivstem Default 自动                            | <b>v</b>                                                                 |               |             |
| 11N 去有超式                              | C Quarrida Surt             | on Defaul                  |                                  |                                   | C Quarrida S                         | iveten Default 🚊 🗄                           |                                                                          |               |             |
|                                       |                             |                            |                                  |                                   |                                      |                                              |                                                                          |               |             |
|                                       | i™ Override Syst            | em Vetaul                  | t i Detault 🗾                    |                                   | 💌 Override S                         | Default Default                              | t                                                                        |               |             |
| 呼叫确认控制                                | ∟ Override Syst             | em Defaul                  | t   OFF                          | <b>V</b>                          | L Override 9                         | iystem Default wgroup                        | o1 💌                                                                     |               |             |
| 网络设置                                  |                             |                            |                                  |                                   |                                      |                                              |                                                                          |               |             |
| ₽模式                                   | 🗆 Override Syst             | em Defaul                  | t IPv4 only                      | ~                                 |                                      |                                              |                                                                          |               |             |
| 型号特性控制                                | zf2741 💌                    | 00                         |                                  |                                   |                                      |                                              |                                                                          |               |             |
| 最大客户数                                 | Override Syst               | em Defaul                  | t 允许最多 100                       | 用户连接到此                            | (接入点                                 |                                              |                                                                          |               |             |
| 开启外接天线增益                              | Override Svst               | em Defaul                  | t .                              |                                   |                                      |                                              |                                                                          |               |             |
| 端口设置                                  | Override Syst               | em Defaul                  | ŧ                                |                                   |                                      |                                              |                                                                          |               |             |
| Group Settings                        | - etc.ndc byse              |                            | 50<br>                           |                                   |                                      |                                              |                                                                          |               |             |
| Members                               | a∏ da                       |                            | 设备包控 词[                          | H .                               | 찌문 고바~                               | Æ                                            |                                                                          |               |             |
| INCHINGI S                            | 00:13                       | :92:EA:43:0<br>:92:EA:43:0 | 11 RuckusAP Wa<br>14 RuckusAP Wa | rehouse NE<br>rehouse NW          | <b>エラ これ</b><br>zf7982 是<br>zf7962 是 |                                              |                                                                          |               |             |

# 、白名单黑名单(访问控制列表ACL)

1、在配置→访问控制,如果要基于 IP 地址和协议端口做限制,新建 L3/4/IP 访问 控制列表,如果要基于 MAC 地址做限制,新建 L2/MAC 访问控制列表:

|                  | - 仪表板 - 监 <mark>控 - 記置 - </mark> 管理 -                                          |
|------------------|--------------------------------------------------------------------------------|
| 系统               | 访问控制                                                                           |
| WLAN<br>接入点      | 可以定义 L2/MAC 访问控制,稍后将其应用于 WLAN。将 L2/MAC 访问控制设置为根据 MAC 地址允许或拒绝无线设备。              |
| 访问控制<br>         |                                                                                |
|                  | 12/4/IP 地址访问控制                                                                 |
|                  | 可以定义L3/4/IP地址访问控制,稍后将其应用于 WLAN。将L3/4/IP地址访问控制设置为根据IP地址允许或拒绝无线设备。               |
| 孤点服务<br>网格<br>网格 | 新建                                                                             |
| AAA 服务器<br>警报设置  |                                                                                |
| 服务               | 此表列出了不允许访问 WLAN 的客户端设备。岩要取消阻止客户端并允许其访问 WLAN,请将其从列表甲删除。<br>若要查看当前的活动客户端列表,请单击此处 |
| m. 17            | 投デ 項 MAC 地址       取消阻止     显示详细信息       2     0       搜索     © 包含所有条件 C 包含任一条件 |

#### L2/MAC 访问控制

可以定义 L2/MAC 访问控制,稍后将其应用于 WLAN。将 L2/MAC 访问控制设置为根据 MAC 地址允许或拒绝无线设备。

| □ 4         | 名称       | 说明     | 限制           | 操作         |
|-------------|----------|--------|--------------|------------|
| 新建          |          |        |              |            |
| 名称*         | New Name |        |              |            |
| 说明          |          |        |              |            |
| 限制          | ◎ 仅允许以   | 下列出的所有 | j 工作站 ○ 仅拒绝! | 以下列出的所有工作站 |
| MAC Address |          | 新      | 建            |            |
| 工作站         |          |        |              |            |
|             |          |        |              | 确定取消       |
| <u>新建</u>   |          |        | 删除           | 显示详细信息 😋 😋 |
| 搜索          |          | 包含所有条  | 件 🗘 包含任一条件   |            |

#### -L3/4/IP 地址访问控制

可以定义 L3/4/IP 地址访问控制,稍后将其应用于 WLAN。将 L3/4/IP 地址访问控制设置为根据 IP 地址允许或拒绝无线设备。

|      |    | 名称  |          | 说明      | <b></b>   | 模式      |        | 操作   | F              |
|------|----|-----|----------|---------|-----------|---------|--------|------|----------------|
| 新建   |    |     |          |         |           |         |        |      |                |
| 名称*  |    |     |          |         |           |         |        |      |                |
| 说明   |    |     |          |         |           |         |        |      |                |
| 默认模式 | 不匹 | 配任何 | 规则时的默认操作 | : • 默认情 | 青况下拒绝所有设备 | ○ 默认情况下 | 允许所有设备 |      |                |
| 規則   |    | 順序  | 说明       | 类型      | 目标地址      | 应用      | 协议     | 目标端口 | 操作             |
|      |    | 1   |          | 允许      | Any       | DNS     | Any    | 53   | <u>编辑 克隆</u> ▼ |
|      |    | 2   |          | 允许      | Any       | DHCP    | Any    | 67   | <u>编辑 克隆</u> 🔺 |
|      |    | 3 💌 |          | 允许 💌    | Any       | Any 💌   | Any    | Any  | 保存取消           |
|      | 蘍  | 聿   |          |         |           |         |        | E    | 高级选项 删除        |
|      |    |     |          |         |           |         |        |      | 确定取消           |
| 新建   |    |     |          |         |           |         |        |      | 删除 😝 0-0 (0)   |
| 搜索   |    |     | ◎ 包含所有条件 | ○ 包含任   | 一条件       |         |        |      |                |

### 2、在配置2 WLAN,应用访问控制列表

| (( (~~ WINELESS | 。                                                                         |
|-----------------|---------------------------------------------------------------------------|
| 系统              | WLAN                                                                      |
| WLAN            | WLAN<br>此表列出了当前的 WLAN 并提供了与之相关的基本信息。单击"新建"添加更多 WLAN,或单击"编辑"对现有 WLAN 进行更改。 |
|                 | □ 名称 ESSID 说明 身份验证 加密 操作                                                  |
| 访问控制            | □ Ruckus-Wireless-1 Ruckus-Wireless-1 Open None 编辑 克隆                     |
| 地图              | 编辑 (Ruckus-Wireless-1)                                                    |
| 角色              | 常規选项                                                                      |
| 用户              | 名称/ESSID* Ruckus-Wireless-1 ESSID Ruckus-Wireless-1                       |
| 来宾访问            | 说明 Ruckus-Wireless-1                                                      |
| 热点服务<br>        | WLAN 使用情况                                                                 |

| 优先级           | ⊙高 ⊖低                                     |
|---------------|-------------------------------------------|
| □ <u>高级选项</u> |                                           |
| 记帐服务器         | 已禁用 ▼ Send Interim-Update every 5 minutes |
| 访问控制          | L2/MAC 无 ACL ▼L3/4/IP 地址 无 ACL ▼          |
| 虚半限制          | 上行链路  已禁用 ▼ 下行链路  已禁用 ▼<br>(每工作站流量速率)     |
| 多播过滤器         | □ 丢弃已连接客户端的广播包。                           |